# Tleo MANUAL DE USO

# ÍNDICE

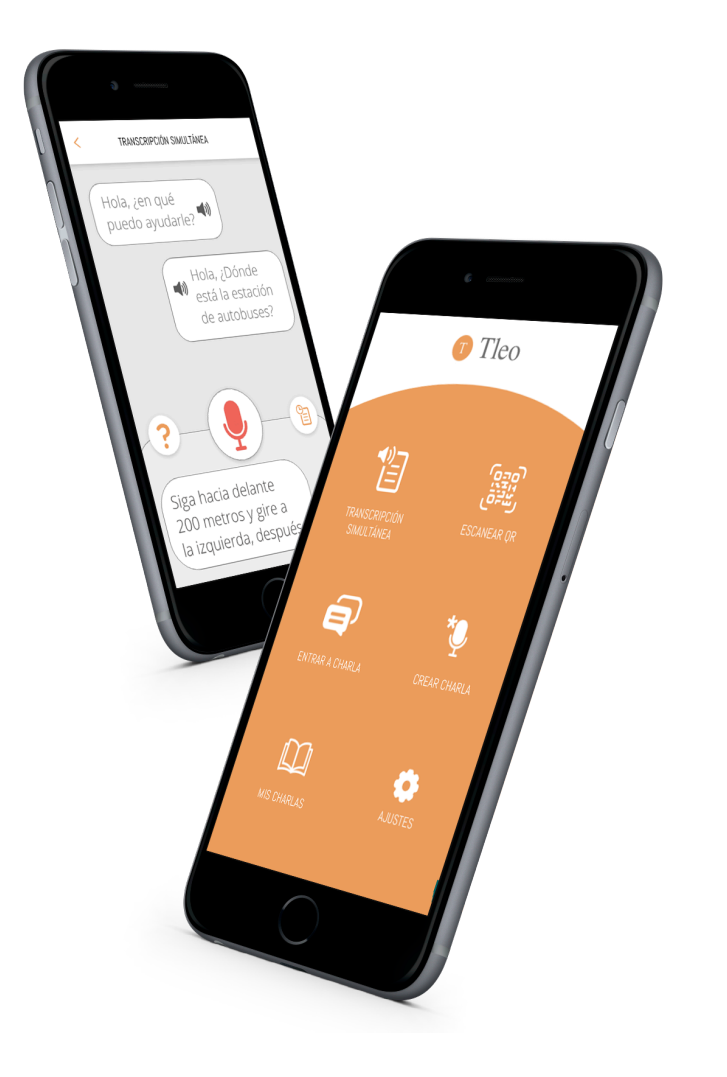

Transcripción simultánea......3 Crear clase como profesor.........4 Entrar a clase como alumno 5

## TRANSCRIPCIÓN SIMULTÁNEA

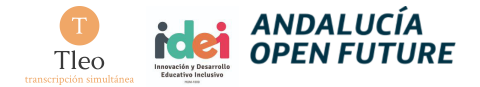

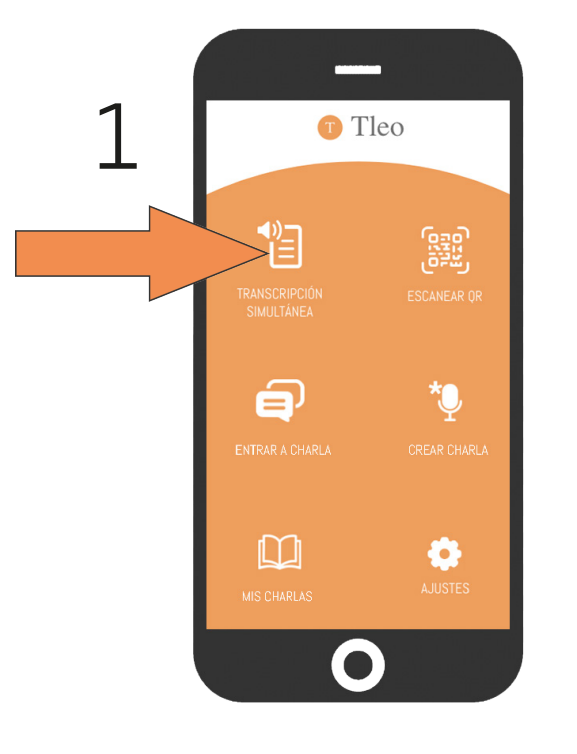

Accede a **"Transcripción simultánea"** desde la página de inicio

Pulsa el icono del **micrófono** para comenzar a transcribir.

El micrófono en rojo indica que está activado. Pulsa sobre él para desactivarlo.

Tu voz se transcribirá y aparecer en forma de texto

Escribe un mensaje de texto en el campo en blanco y pulsa el icono a la derecha para enviarlo.

**Historial**: Pulsa en el icono en el extremo superior derecho para acceder al historial.

Las conversaciones se guardan automáticamente allí.

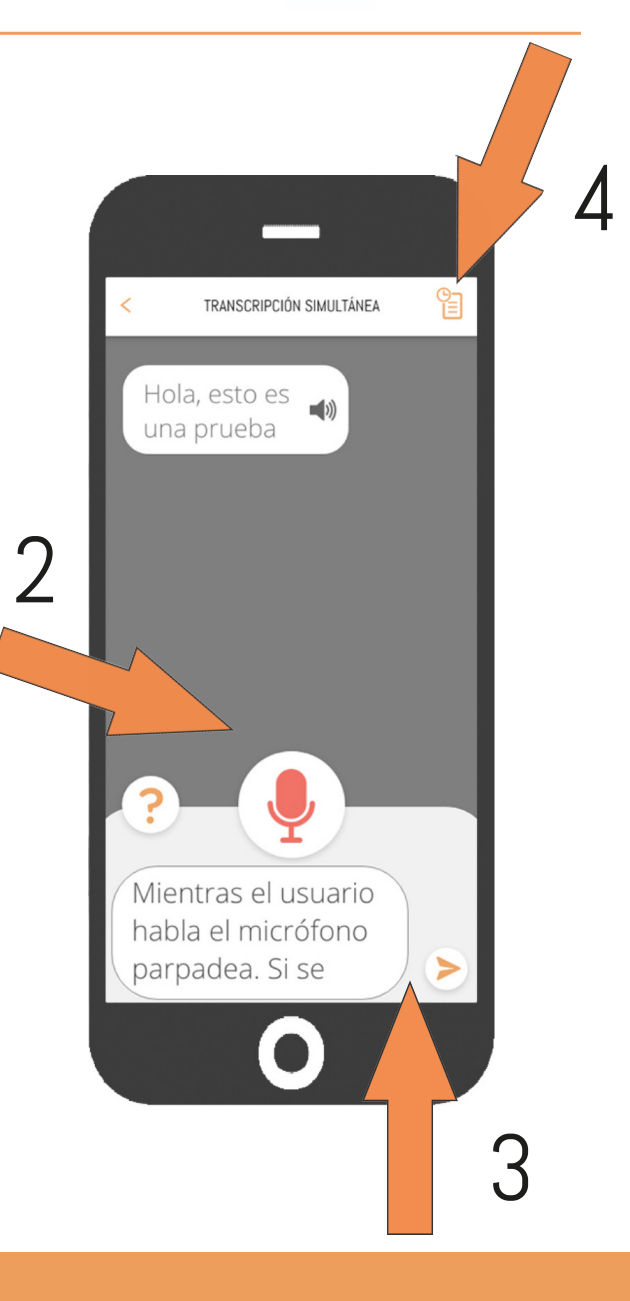

#### CREAR CHARLA

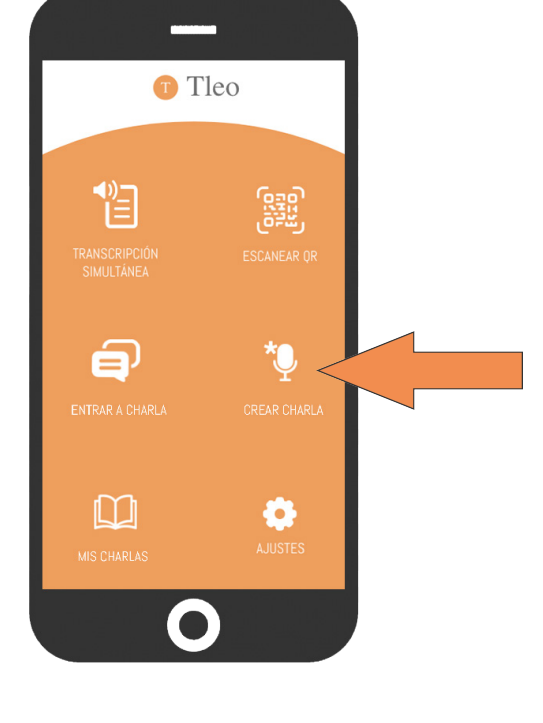

Accede a "Crear charla" desde la página de inicio.

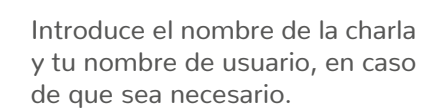

Comienza a transcribir pulsando en el micrófono. El micrófono en rojo significa que está transcribiendo. La charla se verá reflejada en la pantalla.

TRANSCRIPCIÓN SIMULTÁNEA

Hola, esto es una prueba

Mientras el usuario habla el micrófono parpadea. Si se

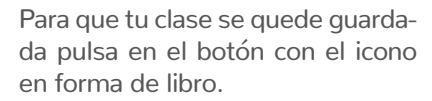

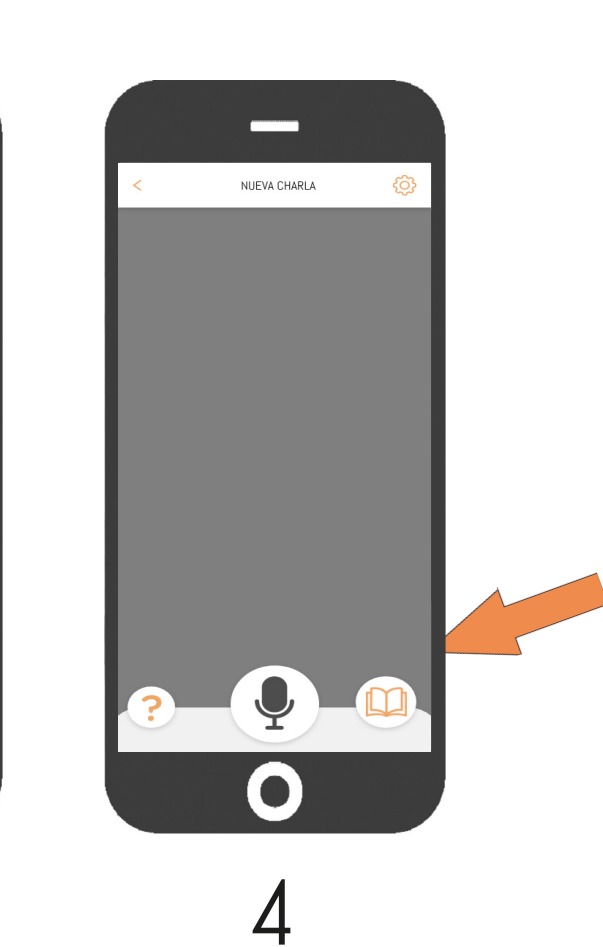

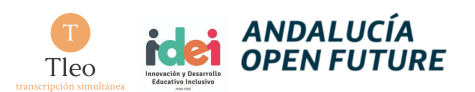

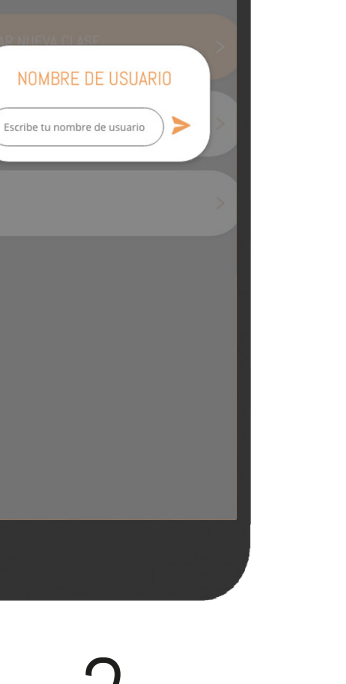

## **COMPARTIR LA CHARLA**

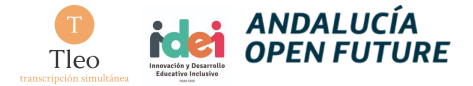

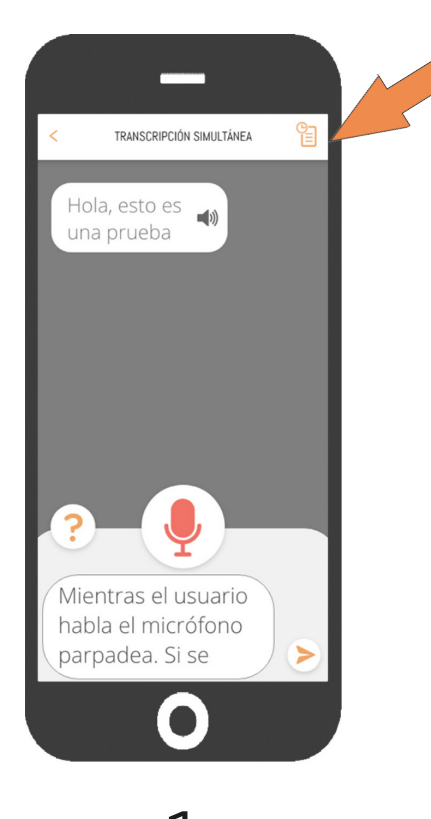

Dentro de la charla, entra en ajustes en el marge superior derecho.

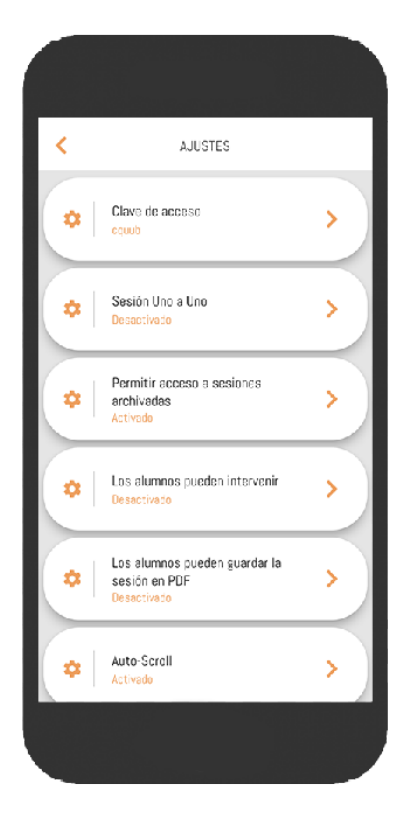

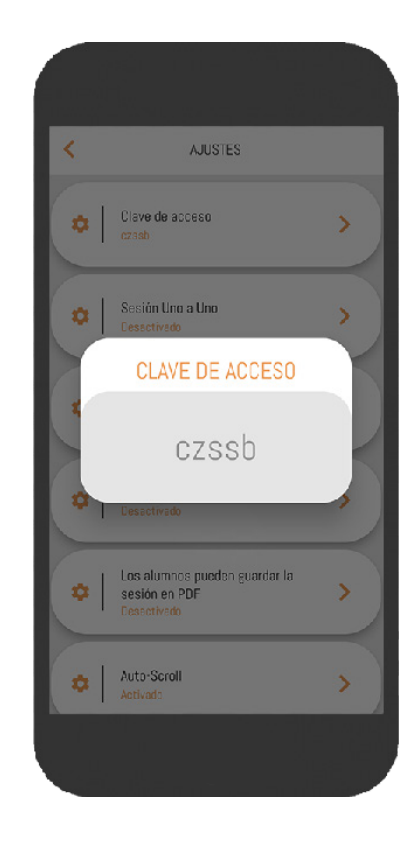

2

En ajustes encontrarás variedad de opciones con los que podrás otorgar permisos de participación, activar o desactivar el guardado de clase, etc.

Desde aquí podrás obtener el código de la charla para compartirla.

B El código habilita el acceso a la charla que has creado. Compártelo con el resto de invitados.

## ENTRAR A CHARLA

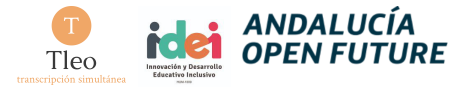

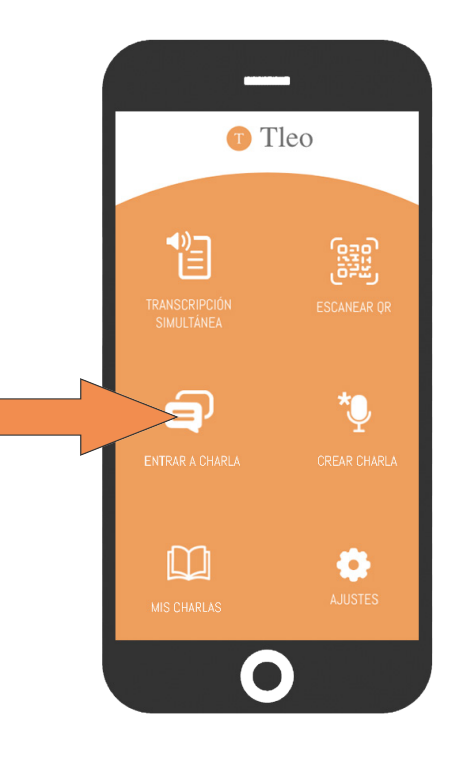

Accede a "Entrar a charla" desde la página de inicio.

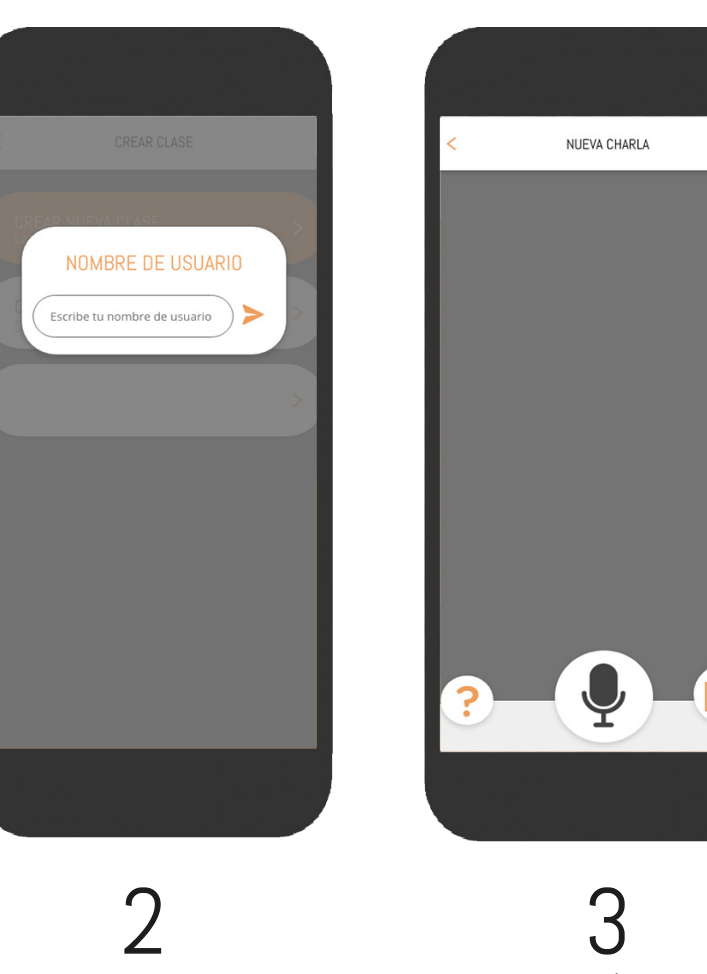

Introduce la clave proporcionada por tu anfitrión para acceder a la clase y tu nombre de usuario La charla se verá reflejada en la pantalla. Si quieres intervenir, el anfitrión deberá darte permisos.

## ENTRAR CON CÓDIGO QR

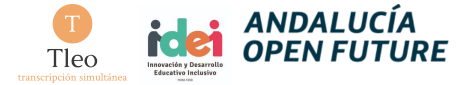

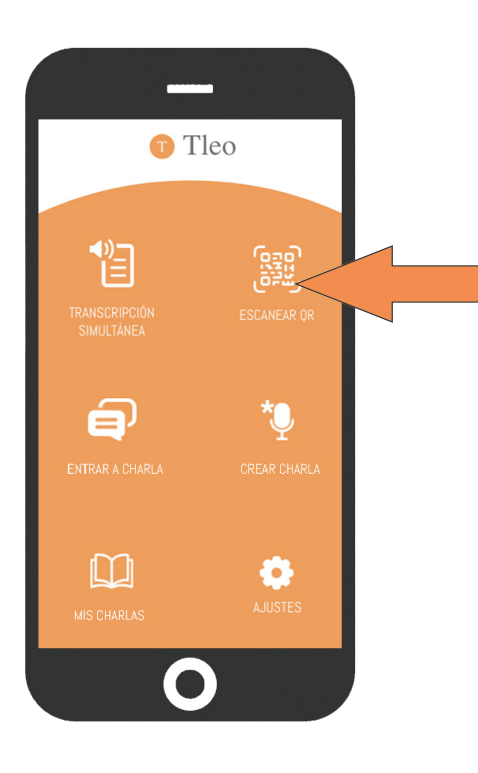

# <

#### 2

Escanea el código que te haya facilitado tu organismo oficial para poder comunicarte con el personal

Accede a "Escanear QR" desde la página de inicio.

#### UNIRSE A CLASE

Tleo desde el ordenador

Además de tu teléfono móvil, podrás usar un ordenador o tablet para acceder a tus clases o charlas en línea.

Accede a <u>https://tleo.app/app/</u>

- 2 Introduce la clave que te proporcionará tu organismo oficial o anfitrión
- 3 ¡Lee tu clase online en tiempo real!

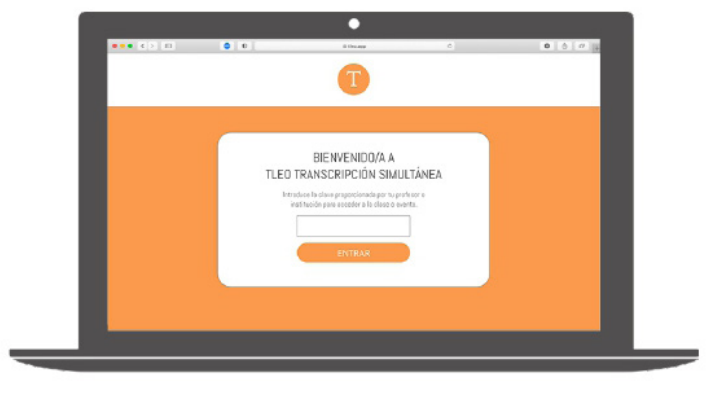

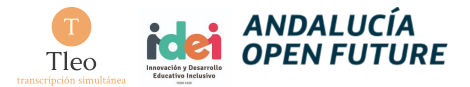

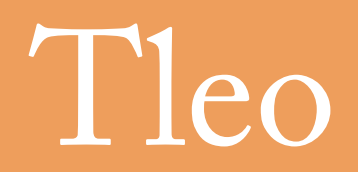

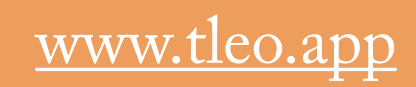